# **About Your Profile**

Home > eICS > Guide - Settings > About Your Profile

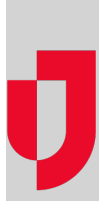

Through **My Profile**, users with access to eICS can manage their profile information, including their contact details, password, and security question. You are also able to review the ICS positions to which you are assigned and add notes through the appropriate drawers.

| A Planning Response Recovery Settings JX Ad-hoc Notifications                                                                                                    |           |
|----------------------------------------------------------------------------------------------------|-----------|
| My Profile - Flems, Jessel                                                                                                    |           |
| General Into / Ennal / Phone                                                                                                    |           |
| Login Email 🕕 jassel flams1993@alpha.com                                                                                                    | Â         |
| Name:" Jassal Flams                                                                                                    |           |
| ore mode and<br>Oncentrations" Alpha Hospital                                                                                                    |           |
| Department Environment Title Triage Manager                                                                                                    |           |
| Include this contact information as primary contact for non technical assistance                                                                                             |           |
| Parameter and Manifestation Operation 2                                                                                                    |           |
|                                                                                                    |           |
| S47-555-4311 Uther V Netty Inst V                                                                                                    |           |
|                                                                                                    |           |
| Text                                                                                                    |           |
| Text notifications from Juvare are sent to confirmed phone numbers. New numbers are confirmed when a response to the initial consent message is received at +1-888-613-3901. |           |
| Your organization sends alerts                                                                                                    |           |
| through Juvare. Msg&data                                                                                                    |           |
| rates may apply. Appx 5 msgs/                                                                                                    |           |
| Juvin Repy Tes and                                                                                                    |           |
| STOP to cancel.                                                                                                    |           |
|                                                                                                    |           |
| Mossage and data rates may apply. For more information, see our Terms and Conditions and Privacy Policy.                                                                     |           |
| 847-655-4311 © Confirmed                                                                                                    |           |
| O add                                                                                                    |           |
| Email/PagerOther *                                                                                                    |           |
| iessel ferms 1993@alrha.com                                                                                                    |           |
| O add                                                                                                    |           |
| Resistent Mobile Davies                                                                                                    |           |
| Device type Device name Registered ± Subscribed Notify                                                                                                    |           |
| Boolitored mobile devices and found                                                                                                    |           |
| Programmed includes the rescale of body must be checked to receive push notifications on each mobile device.)                                                                | -         |
|                                                                                                    | Save Undo |
|                                                                                                    |           |
|                                                                                                    |           |
|                                                                                                    |           |

Helpful Links

Juvare.com

Juvare Training Center

Announcements

**Community Resources** 

There are four drawers or tabs that can be expanded or collapsed to view information on your profile. These drawers include **General Info / Email / Phone, Address, ICS Positions**, and **Notes**, which organize your profile information accordingly.

### General Info / Email / Phone

Your main profile information is contained in this drawer. You can update, add, and remove information as needed.

| Field                                                                                                 | Description                                                                                                    |
|----------------------------------------------------------------------------------------------------|----------------------------------------------------------------------------------------------------|
| Login Email                                                                                           | Your Login Email for accessing your eICS account.                                                                                                    |
| Name                                                                                                  | Your full name, entered individually as first and last name.                                                                                                    |
| Organization                                                                                          | Organization for whom you work or represent.                                                                                                    |
| Department                                                                                            | Department or division within the organization to which you are assigned.                                                                                                    |
| Title                                                                                                 | Your job or position title at the organization.                                                                                                    |
| Include this<br>contact<br>information<br>as primary<br>contact for<br>non<br>technical<br>assistance | Displayed only on Domain Administrator profiles, this option adds the profile's contact information to the <i>Contact Us</i> window as a representative for non-technical support. |

| Phone and<br>Notification<br>Order | Lists your phone numbers, phone number types, and the corresponding incident-<br>related notification preferences for those numbers. Notification options include, for<br>example, <b>Notify first</b> , <b>Notify second</b> , and <b>Do not notify</b> .<br><b>Note</b> : Phone numbers must be 10 numeric characters in length; the system also<br>supports identifying a 1 - 6 digit extension. For example, 555-5555 121212.                                                                                                    |
|------------------------------------|----------------------------------------------------------------------------------------------------|
| Email/Pager<br>/Other              | Lists addresses and details for Email, Pager, Radio, Direct Connect, Fax, IM, We bsite, and Other contact options.<br>Note: Emails must comply with standard formatting. For example, name@organizati on.com.                                                                                                    |
| Registered<br>Mobile<br>Devices    | Lists mobile devices registered to your eICS account. Devices are automatically registered when you download and access the eICS mobile application through the device. Details provided include the name and type of device, the date it was registered, whether you opted to allow push notifications on the device ( <b>Subscribed</b> ), and whether you want to receive notifications from eICS on the device ( <b>Notify</b> ). <b>Note</b> : The <b>Subscribed</b> column must show "Yes" and the <b>Notify</b> check box must be selected in order to receive push notifications from eICS on the device. |

#### Address

Allows you to view, add, change, or remove addresses on your profile. For each address, indicate its type, such as home or business.

# **ICS** Positions

Offers a view of all ICS Positions currently assigned to you.

### Notes

Allows you to view and add notes associated with your profile.

## **Profile Administration**

Administrators can modify profile settings for users that belong to the domains and/or facilities they manage. However, administrators access user profiles through **Planning** > **Contacts**, and the order of fields may vary slightly.

Through **Settings**, administrators can manage the domains, notifications, health systems, and other, associated users according to their access rights and permissions.